## **X**VICON

### **Biometric Kiosk Quick Setup Guide**

Vicon part number: 8009-8300-30-01 Product specifications subject to change without notice.

#### 1 Device Overview

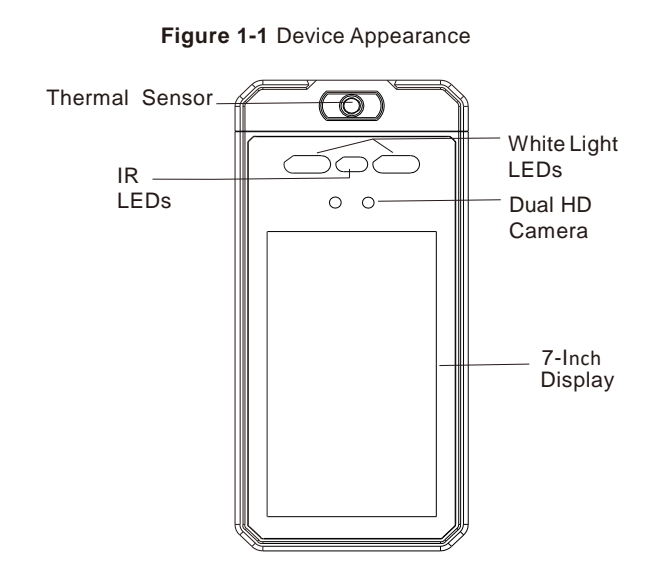

# 4.7 (120) 1.1 (28) $\bigcirc$ $\neg \circ \cap$ 0 0 10.1 (256)

Device Overview (cont'd)

Figure 1-2 Dimensions [in. (mm)]

### 2 Package Contents

Open the package, check the appearance of the product for any obvious damage, and confirm that the items in Table 2-1 have been received.

#### Table 2-1 Packing List

| Component                | Quantity | Remark |
|--------------------------|----------|--------|
| Biometric Kiosk          | 1        |        |
| Power supply 12 V DC, 2A | 1        |        |
| L hexagonal wrench       | 1        |        |
| Bracket                  | 1        |        |
| Screw package            | 1        |        |

#### Pendant/Pole/Surface Mounting 3

The kiosk must be mounted at a height that allows the capture of faces and detection of temperature for a wide range of people's heights with the distance of detection considered. The graphic below set shows the recommended height.

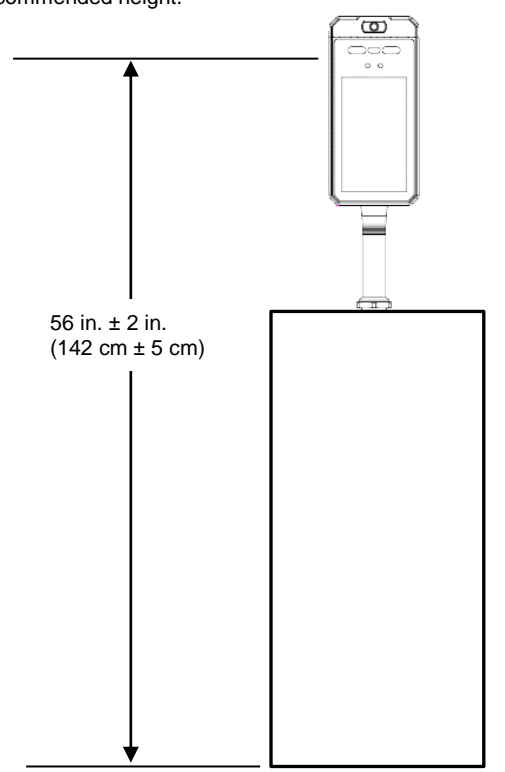

#### Device Overview (cont'd)

**Device Ports** 

Figure 1-3 Multi-Head Cable

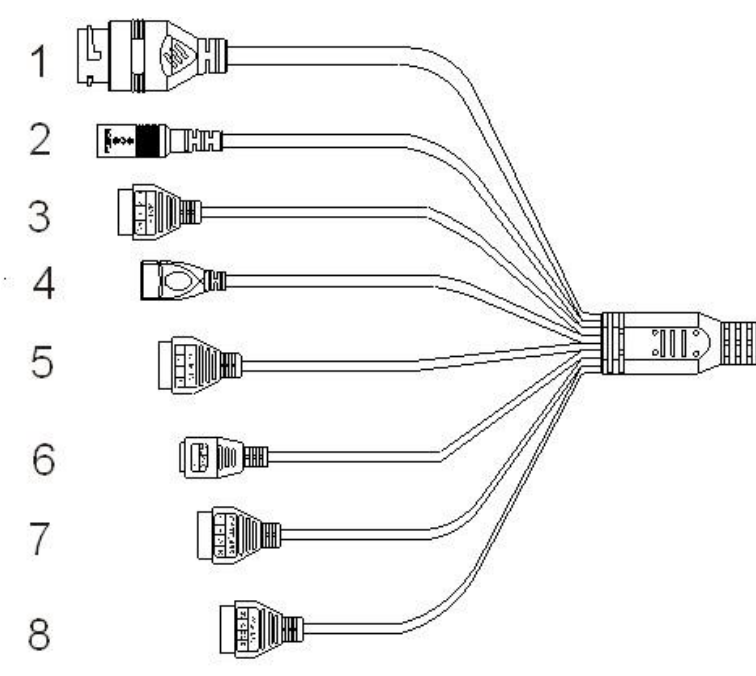

#### Pendant/Pole/Surface Mounting (cont'd) 3

#### Example below shows a typical mounting to a turnstile.

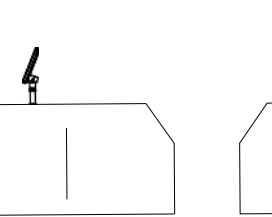

Place at an elevation without adding a pendant mount

Place at an elevation with adding a pendant mount

#### Mounting to a surface

1.Drill a hole with the diameter of 1.3 in. (34 mm) on the mounting surface according to (Figure 3-1, 1).

2. Remove the nut on the pendant and pass the threaded section of the pendant through the hole (Figure 3-1, 2).

3. Screw the pendant nut onto the threaded section of the column and use a wrench or other tools to tighten the nut (Figure 3-1, 3).

4. Connect the corresponding functions cable to multi-cable and the installation is completed (Figure 3-1, 4).

#### Device Overview (cont'd)

| ID               | Core        | Description                           | Remark                                     |  |  |
|------------------|-------------|---------------------------------------|--------------------------------------------|--|--|
| 1 RJ45           | Network     | Connect to Ethernet                   | Doesn't support PoE                        |  |  |
| 2 POWER          | Power       | Connect to12 VDC                      |                                            |  |  |
| 3 DOOR<br>LOCK   | СОМ         | Connect to Access<br>control's COM    | Access control port.                       |  |  |
|                  | NC          | Connect to Access<br>control's COM NC | When the door lock is triggered, COM-NO is |  |  |
|                  | NO          | Connect to Access<br>control's COM NO | suspended.                                 |  |  |
| 4 USB            | USB<br>port | Connect to USB ID reader              | For Future Use                             |  |  |
| 5 ALARM<br>IN    | 1           | Connect to alarm device line 1        | Alarm In                                   |  |  |
|                  | 2           | Connect to alarm device line 2        |                                            |  |  |
|                  | 3           | Connect to alarm device line 2        |                                            |  |  |
|                  | G           | GND                                   |                                            |  |  |
| 6<br>ALARM       |             | Alarm out COM, negative               | Alarm out                                  |  |  |
| 001              | +           | Alarm out, positive                   |                                            |  |  |
| 7 I/O/<br>RS-485 | G           | GND                                   | For Future Use                             |  |  |
|                  | Р           | Alarm negative                        |                                            |  |  |
|                  | A           | RS 485 port A (+)                     | 1                                          |  |  |
|                  | В           | RS 485 port B(-)                      | 1                                          |  |  |
| 8 WGIO           | 12V         | 12 VDC                                | Wiegand IN/OUT port                        |  |  |
|                  | G           | GND                                   |                                            |  |  |
|                  | D0          | Wiegand data port 0                   | 1                                          |  |  |
|                  | D1          | Wiegand data port 1                   |                                            |  |  |

#### Table 1-1 Multi-head cable description

### 3

### Pendant/Pole/Surface Mounting (cont'd)

#### Figure 3-1 Mounting steps

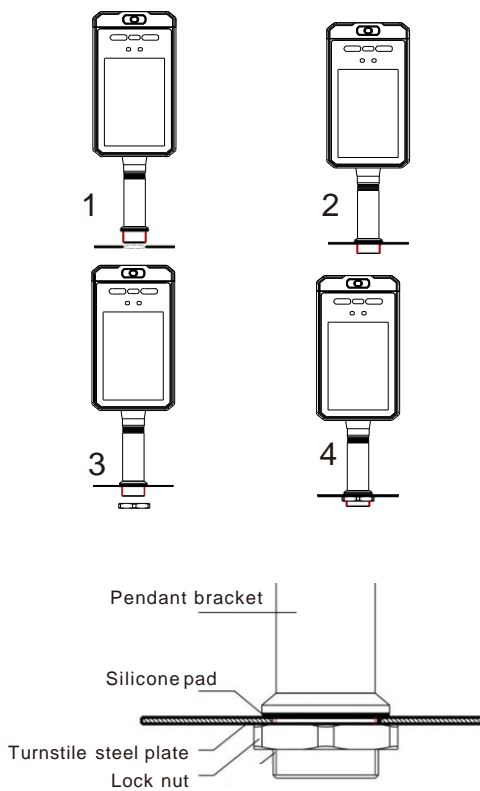

1. Remove bracket from Thermal Biometric Kiosk.

Figure 4-1 Wall Mounting Bracket

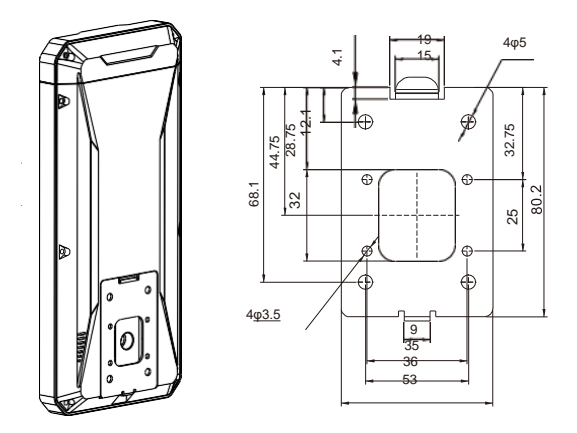

2. Drill mounting holes and cable hole on wall. Bracket should be installed so that the kiosk is installed at the height recommended in section 3. Assemble the bracket to the wall as shown in Figure 4-2.

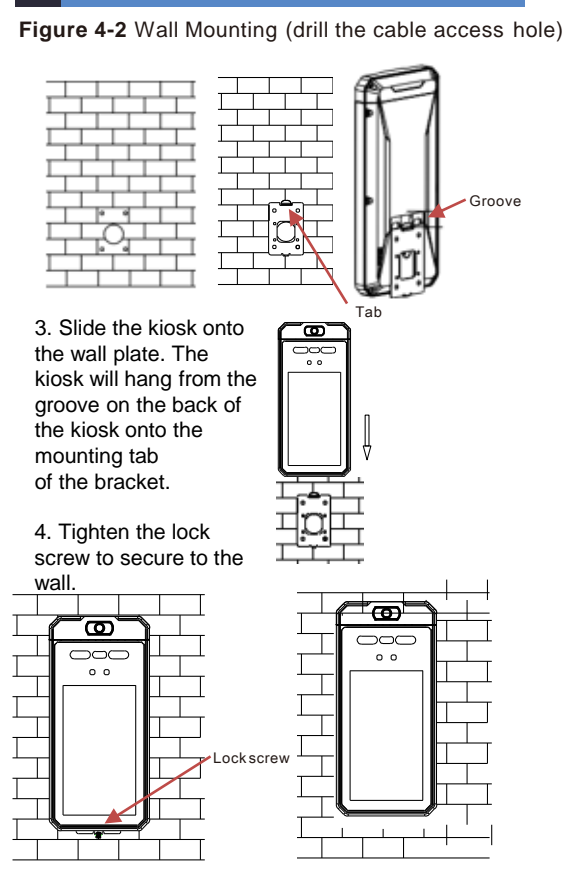

<sup>4</sup> Wall Mounting (cont'd)

### 5 Connecting Devices

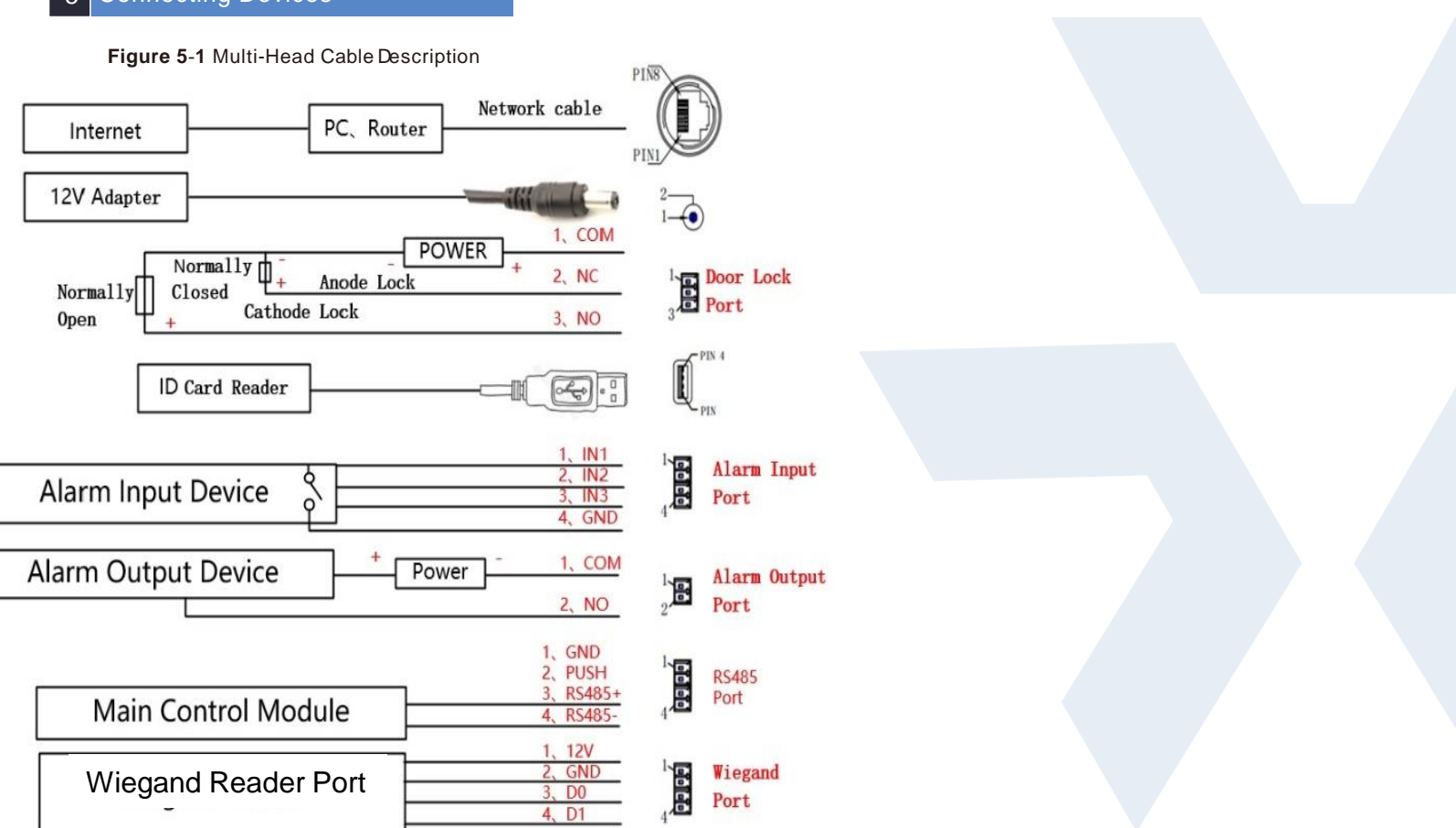

# 6 Connecting to Door Locks, Alarms and Access Control

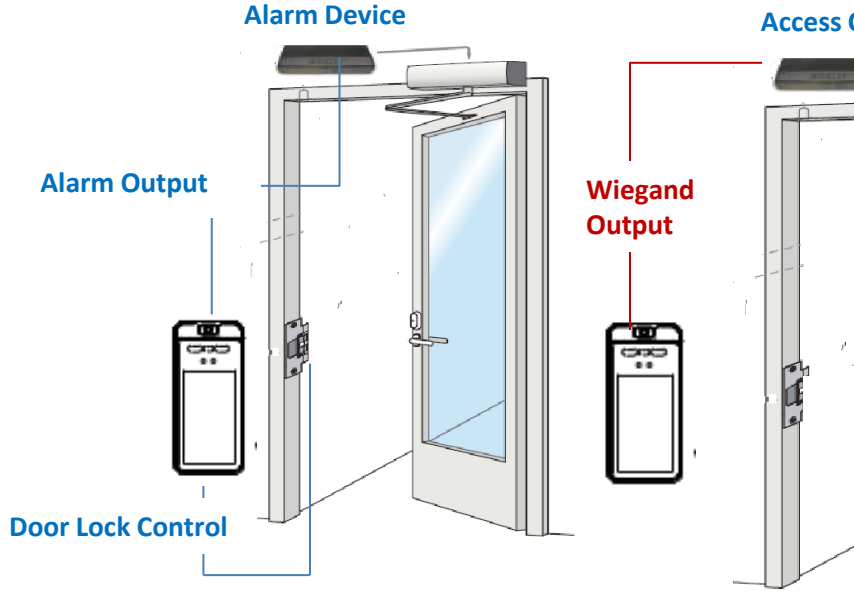

Thermal Biometric Reader can control door locks or activate alarm outputs

**Access Control Door Panel** 

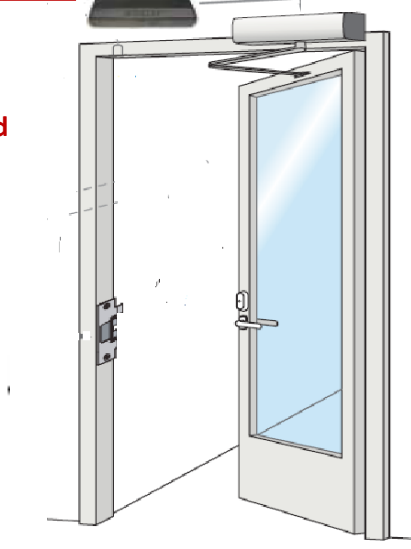

Thermal Biometric Kiosk functioning as a Face Recognition Biometric Reader

#### 7 Discovery and Webpage Access

Download the IP Search folder from <u>Vicon's website</u>. Double click on IPSearch.exe to install the IP Search software. Double click IP Search window.

Figure 7-1 IP Search

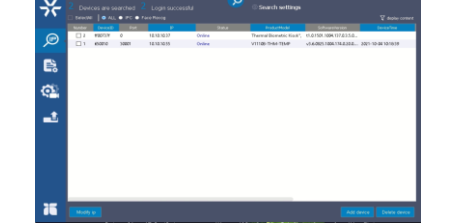

Click *P* icon to find all the current cameras. Click the camera to configure. Click "Modify ip" and select DHCP to assign IPs or Static to enter the values.

Figure 7-2 IP Modification

| ø  | 1007137<br>618210 | 0<br>200011 | 101210 | i d<br>Iodity P  | Nite      | Trenations | per Kenit" | 11 21501 1004 177 23.5.0.<br>+1.6.005 1004 174.0.200. | . 2021-10-08 10/10/29 |
|----|-------------------|-------------|--------|------------------|-----------|------------|------------|-------------------------------------------------------|-----------------------|
| e, |                   |             |        | Nucle<br>Degin P | • Oxfc    | 0 DHOP     |            |                                                       |                       |
| ¢2 |                   |             |        | 0.4mil/max       | 295 . 255 | P          |            |                                                       |                       |
|    |                   |             |        | Outoway          | 18 . 10   | . 10 . 1   |            |                                                       |                       |
|    |                   |             |        |                  |           |            |            |                                                       |                       |
|    |                   |             |        |                  |           |            |            |                                                       |                       |

Enter the device IP address in the address bar of the browser (device default IP:192.168.0.120; the IP is showing on device panel). Press Enter to open the login page, as shown in Figure 7-3.

Figure 7-3 Login Screen

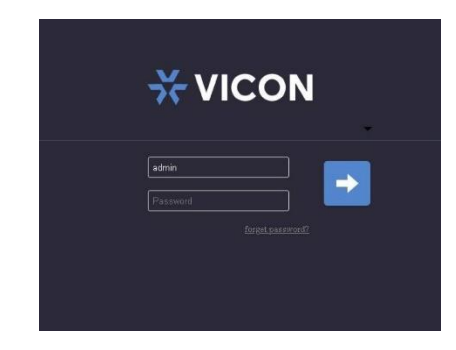

On first login, username will be default admin; user must click the arrow to use activation to set the Password and security configuration questions, as shown in Figure 7-4. After first login, enter username and password.

| Figure 7-4 Acti                                               | vation/Security Screen                                                                                                    |
|---------------------------------------------------------------|----------------------------------------------------------------------------------------------------|
| Activation                                                    |                                                                                                    |
| Username                                                      | admin                                                                                                    |
| Password                                                      | 8 – 16 required. Strong password<br>contains number, lowercase letters,<br>upper case letters and special<br>characters.                                                                                                    |
| Password Confirmation                                         | n<br>○K                                                                                                    |
| Security Configuration issues<br>Security Question1<br>Answer | What is your favorite game?                                                                                                    |
| Security Question2<br>Answer<br>Security Question3<br>Answer  | What is the name of your favorite book? <ul> <li>What is your favorite color?</li> <li>What is your favorite color?</li> <li>Image: Second Second Secon</li></ul> |
|                                                               | OK                                                                                                    |

Exit login page by clicking the Logout button in the top right corner of the page. If password is forgotten, it can be reset after answering security questions.